# 環境構築

## 2020/07/19

まずは本稿のコードを実行できるための環境構築について、説明は windows 10 に基づくが、 Linux や Mac に関して、必要なソフトウェアが基本同じですので、本稿も参考になると思 います。

keras は本来、python というプログラミングのライブラリなので、r 上の keras は r のコー ドを python のコードに変換して動かします。そのため r keras には python と python の ライブラリ TensorFlow が必要です。TensorFlow が必要の理由は keras 自身は高水準のニ ューラルネットワークライブラリですので、TensorFlow がそのバックエンドとして低水準 のサポートを提供しています。(keras のバックエンドは TensorFlow のほかに、CNTK と Theano も使えますが、本稿は TensorFlow を使用します)。ですので、python のライブラ リ TensorFlow もインストールする必要があります。

また、r、python、keras も TensorFlow もまだ更新中のツールですので、バッジョの更新 とともに、古いコードが使えなくなる可能性があります。それを避けるために、r keras は conda という環境管理システムに使用しています。conda を利用することによって、様々な バッジョの python や、keras が共存することが可能となります。古いコードは古いバッジ ョのソフトウェア環境を使えば、この問題を避けられます。

さらに、GPU (Graphics Processing Unit, グラフィックスプロセッシングユニット) という プロセッサはディープラーニングに関する演算は、通常の CPU より 10 倍以上の計算力を持 っため、kerasのフルパワーを発揮するために、TensorFlowのGPU バッジョを使用するのが おすすめです。ただし、残念なことは TensorFlow が支持する GPU は NVIDIA 社制の一部し かない、サポートされる GPU はこちらの URLhttps://developer.nvidia.com/cuda-gpusに 確認できます。また、GPU を動かすには、NVIDIA 社が開発する GPU プログラミング ためのツール、CUDA と GPU がディープラーニング演算を加速するためにライブラリ、 cuDNN が必要です。TensorFlow の GPU バッジョを使用するために、CUDA と cuDNN もインストールしましょう。ここで注意して欲しいことがあります、2019 年 11 月から、 1対応バッジョの関係が書かれていますので、参照してください(日本語のページの更新が遅

NVIDIA 社は新しい CUDA バッジョが macn いサポートしないと公表しましたので、新し い TensorFlow GPU バッジョが mac に使えないと考えたほうがいいです。

表1では、必要のツールをまとめていました。

表1 必要のツール一覧

| ツール                | バッジョ    | 備考                   |
|--------------------|---------|----------------------|
| R                  | 4.02    |                      |
| rtools             | 4.0     | r keras が必要のツール      |
| r keras            | 2.3.0.0 |                      |
| Miniconda/Anaconda |         | conda 環境             |
| python             | 3.7.7   |                      |
| Tensorflow         | 2.20    | keras のバックエンド        |
| GPU バッジョ追加ツール      |         |                      |
| CUDA               | 10.1    | GPU プログラミングツール       |
| cuDNN              | 7.6.4   | ディープラーニング演算          |
|                    |         | を加速するための CUDA のライブラリ |

#### 0.1 TensorFlow GPU 環境の構築

まずは keras GPU バッジョの環境構築について説明します。CPU バッジョを使います なら、この節を飛ばして結構です。前節に述べた通り、TensorFlow GPU を使うには、 CUDA と cudnn が必要です。ただし、TensorFlow GPU のバッジョと CUDA、cudnn のバッジョが厳密に対応しなければなりません。間違ったバッジョでは動きませんの で、気をつけてください。TensorFlowの公式サイトのソースからのビルドページ(https: //www.tensorflow.org/install/source windows) では TensorFlow GPU と CUDA、 cudnn

| Version               | Python version | Compiler           | Build tools         | cuDNN | CUDA |
|-----------------------|----------------|--------------------|---------------------|-------|------|
| tensorflow_gpu-2.2.0  | 3.5-3.8        | MSVC 2019          | Bazel 2.0.0         | 7.4   | 10.1 |
| tensorflow_gpu-2.1.0  | 3.5-3.7        | MSVC 2019          | Bazel 0.27.1-0.29.1 | 7.4   | 10.1 |
| tensorflow_gpu-2.0.0  | 3.5-3.7        | MSVC 2017          | Bazel 0.26.1        | 7.4   | 10   |
| tensorflow_gpu-1.15.0 | 3.5-3.7        | MSVC 2017          | Bazel 0.26.1        | 7.4   | 10   |
| tensorflow_gpu-1.14.0 | 3.5-3.7        | MSVC 2017          | Bazel 0.24.1-0.25.2 | 7.4   | 10   |
| tensorflow_gpu-1.13.0 | 3.5-3.7        | MSVC 2015 update 3 | Bazel 0.19.0-0.21.0 | 7.4   | 10   |
| tensorflow_gpu-1.12.0 | 3.5-3.6        | MSVC 2015 update 3 | Bazel 0.15.0        | 7     | 9    |
| tensorflow_gpu-1.11.0 | 3.5-3.6        | MSVC 2015 update 3 | Bazel 0.15.0        | 7     | 9    |
| tensorflow_gpu-1.10.0 | 3.5-3.6        | MSVC 2015 update 3 | Cmake v3.6.3        | 7     | 9    |
| tensorflow_gpu-1.9.0  | 3.5-3.6        | MSVC 2015 update 3 | Cmake v3.6.3        | 7     | 9    |
| tensorflow_gpu-1.8.0  | 3.5-3.6        | MSVC 2015 update 3 | Cmake v3.6.3        | 7     | 9    |
| tensorflow_gpu-1.7.0  | 3.5-3.6        | MSVC 2015 update 3 | Cmake v3.6.3        | 7     | 9    |
| tensorflow_gpu-1.6.0  | 3.5-3.6        | MSVC 2015 update 3 | Cmake v3.6.3        | 7     | 9    |
| tensorflow_gpu-1.5.0  | 3.5-3.6        | MSVC 2015 update 3 | Cmake v3.6.3        | 7     | 9    |
| tensorflow_gpu-1.4.0  | 3.5-3.6        | MSVC 2015 update 3 | Cmake v3.6.3        | б     | 8    |
| tensorflow_gpu-1.3.0  | 3.5-3.6        | MSVC 2015 update 3 | Cmake v3.6.3        | б     | 8    |
| tensorflow_gpu-1.2.0  | 3.5-3.6        | MSVC 2015 update 3 | Cmake v3.6.3        | 5.1   | 8    |
| tensorflow_gpu-1.1.0  | 3.5            | MSVC 2015 update 3 | Cmake v3.6.3        | 5.1   | 8    |
| tensorflow_gpu-1.0.0  | 3.5            | MSVC 2015 update 3 | Cmake v3.6.3        | 5.1   | 8    |

図1 TensorFlow GPU と CUDA、cudnn の対応関係

いので、新しい TensorFlow の対応バッジョが書かれていない場合は英語のページをご覧く ださい)。

図1から、今回使用する tensorflow gpu-2.2.0 に対応する python のバッジョは 3.5-3.8、 CUDA が 10.1、cuDNN が 7.4 と確認できましたので、NVIDIA のページから CUDA 10.1 (https://developer.nvidia.com/cuda-10.1-download-archive-base) と cuDNN 7.6 (https://developer.nvidia.com/rdp/cudnn-archive) をダウンロードします。cuDNN をダ ウンロードする際に、まず NVIDIA 社のアカウントを作る必要がありますでの、アカウン トを作ってから、ダウンロードしましょう。

### CUDA Toolkit 10.1 original Archive

| Select Target Platform 🚯                                                            |                                                                       |                                          |                |                     |
|-------------------------------------------------------------------------------------|-----------------------------------------------------------------------|------------------------------------------|----------------|---------------------|
| Click on the green buttons that describe                                            | e your target platform. Only supp                                     | ported platforms will be sho             | wn.            |                     |
| Operating System                                                                    | Windows                                                               | Mac OSX                                  |                |                     |
| Architecture                                                                        | x86_64                                                                |                                          |                |                     |
| Version                                                                             | 10 8.1 7                                                              | Server 2019 Server 2016                  | Server 2012 R2 |                     |
| Installer Type <b>0</b>                                                             | exe (network) exe (l                                                  | ocal)                                    |                |                     |
| Download Installer for Windows 10                                                   | ) x86_64                                                              |                                          |                |                     |
| The base installer is available for down                                            | load below.                                                           |                                          |                |                     |
| > Base Installer                                                                    |                                                                       |                                          |                | Download (2.4 GB) 📥 |
| Installation Instructions:                                                          |                                                                       |                                          |                |                     |
| 1. Double click cuda_10.1.105_418.9<br>2. Follow on-screen prompts                  | 6_win10.exe                                                           |                                          |                |                     |
| The checksums for the installer and pa<br>For further information, see the Installa | tches can be found in Installer C<br>ation Guide for Microsoft Window | hecksums.<br>vs and the CUDA Quick Start | Guide.         |                     |
| Documentation >                                                                     | Release Not                                                           | tes >                                    | Code Samples > | Legacy Releases >   |

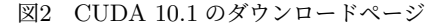

ダウンロードしたら、まず CUDA をインストールします、途中の選択肢に関して、す ベてデフォルトにしてもかまいません。CUDA のインストールが終わたら、ダウンロ ードの cuDNN の zip ファイルを解凍してください。すると、「CUDA」というフィル ターが得られる、ファイル内には「bin」、「include」、「lib」という名前にフィルター と「NVIDIA SLA cuDNN Support.txt」という名前のファイルがありますはず。こ の 4 つを先 CUDA のインストールフィルターにコピーしてください、筆者の CUDA は 「C:\ProgramFiles\NVIDIAGPUComputingToolkit\CUDA\v10.1」にありますので、ここ にコピーします、コピーする際に同じ名前のファイルが存在するという提示にした、ファイ ルを書き換えを選択してください。

そして重要のステップ、システムの環境変数に CUDA と cuDNN を導入します。スタート メニューの「windows システムツール」の「コントロールパネル」を開いて、システムを選択 してください、開いたページの左のシステム詳細設定をクリックしてください。そしてさら に開いたウィンドウの環境変数ボタンをクリックすると、環境変数編集ウィンドウが開きま す。下部分のシステム環境変数のところに、新規をクリックし、変数名を「CUDA\_PATH」

# **cuDNN** Archive

NVIDIA cuDNN is a GPU-accelerated library of primitives for deep neural networks

| Download cuDNN v7.6.4 [September 27, 2019], for CUDA 10.1 |
|-----------------------------------------------------------|
| Download cuDNN v7.6.4 [September 27, 2019], for CUDA 10.0 |
| Download cuDNN v7.6.4 [September 27, 2019], for CUDA 9.2  |
| Download cuDNN v7.6.4 [September 27, 2019], for CUDA 9.0  |
| Download cuDNN v7.6.3 (August 23, 2019), for CUDA 10.1    |
| Download cuDNN v7.6.3 (August 23, 2019), for CUDA 10.0    |
| Download cuDNN v7.6.3 [August 23, 2019], for CUDA 9.2     |
| Download cuDNN v7.6.3 [August 23, 2019], for CUDA 9.0     |
| Download cuDNN v7.6.2 (July 22, 2019), for CUDA 10.1      |
| Download cuDNN v7.6.2 (July 22, 2019), for CUDA 10.0      |
| Download cuDNN v7.6.2 (July 22, 2019), for CUDA 9.2       |
| Download cuDNN v7.6.2 (July 22, 2019), for CUDA 9.0       |
| Download cuDNN v7.6.1 (June 24, 2019), for CUDA 10.1      |
| Download cuDNN v7.6.1 (June 24, 2019), for CUDA 10.0      |
|                                                           |

図3 cuDNN 7.6.4 のダウンロードページ

にして、ディレクトリの参照を開いて、CUDA のインストールパスを選択してください。続 きはシステム環境変数にある「path」をダブルクリックして、開いたウィンドウに新規をク リックし、参照をクリックしたら、CUDA のインストールパスの下の「bin」というファイ ルに選択してください。

パス追加の成功を確認するために、「コントロールパネル」と同じく、「windows シス テムツール」下の「コマンドプロンプト」を開いて、「where cudnn64 7.dll」と入力し、 「cudnn64 7.dll」のパスが戻ったら成功です。

#### 0.2 python 環境の構築

まずは python の環境管理システム「conda」のインストールです、「conda」はメインに 「Miniconda」と「Anaconda」二つのバッジョがあります。「Anaconda」は「conda」以外、 デフォルトの「python」環境にデータ分析のための python のライブラリ多数が付属してい るに対して、「Miniconda」は「conda」と「python」以外にライブラリを何もつけていませ ん。ですので、「python」にも勉強したいなら「Anaconda」、r keras を動かすためだけな , to PATH environment variable」にチャックを入れてください。最後に「コマンドプロン

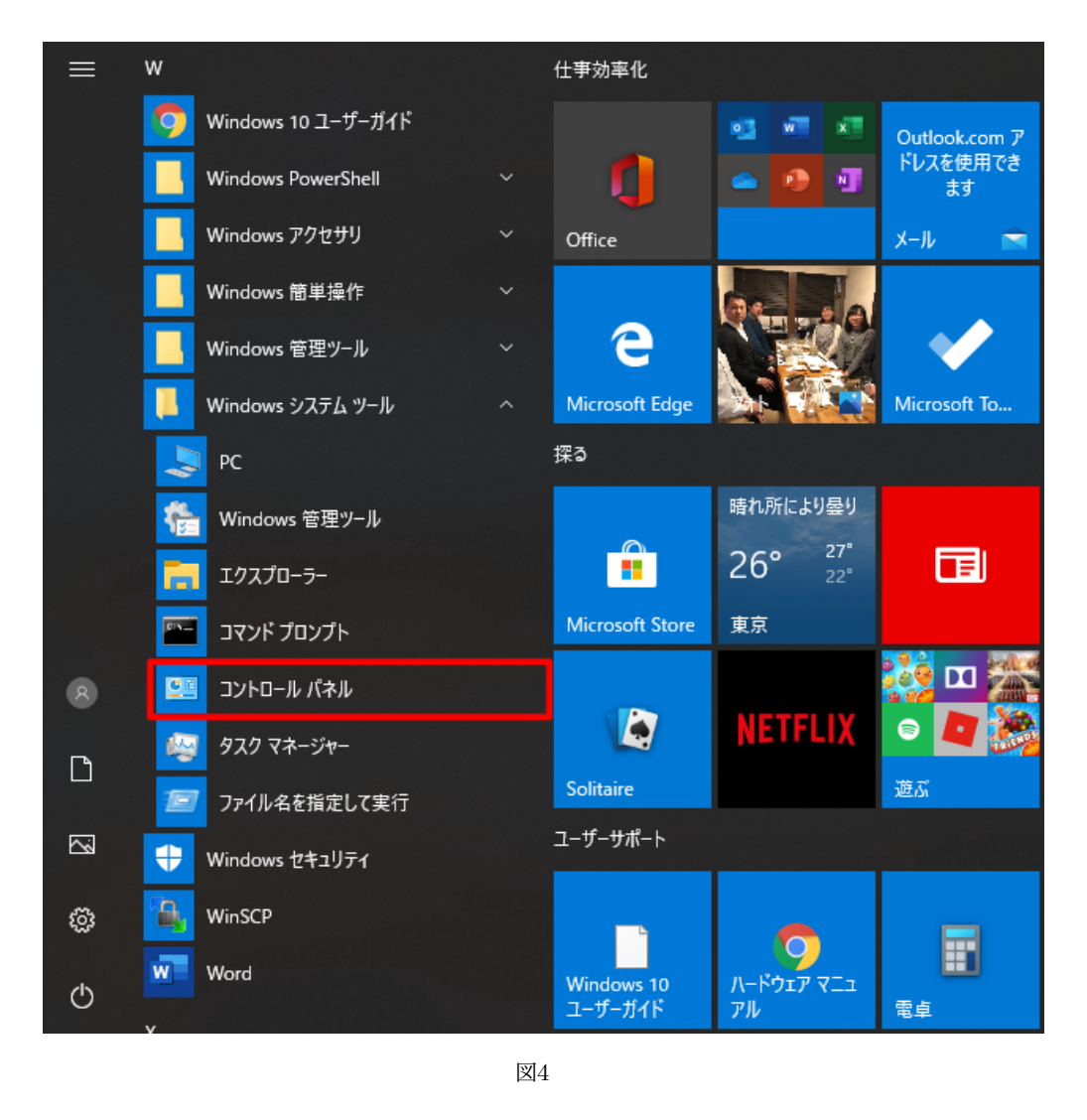

### ら、「Miniconda」があれば十分です。「Miniconda」を例に説明します。

「Miniconda」のダウンロードページに Python 3.7 バッジョが選択し、ダウンロードし、イン ストールします、インストールするときに注意するところは、Install For のところに「Just Me」を選択するのがをすすめと、Advanced Options のページに、必ず「Add Miniconda3

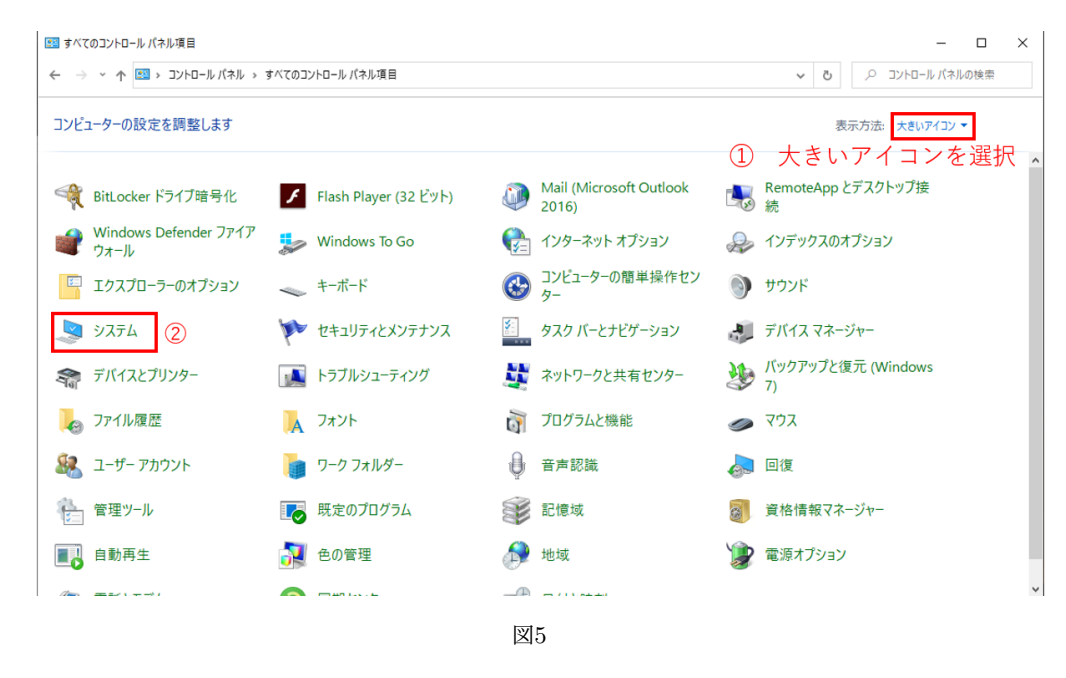

プト」に「conda」というコマンドを入れて、「usage: conda-script.py [-h] [-V] command …」のような提示があればインストールが成功です。

これからは r keras パッケージの「install\_keras()」という関数を利用すれば、残りの環境 が自動的に整ます、しかし、時に、GPU バッジョを使う場合に、未知のトラブルが多いの で、「install\_keras()」を利用すると、r、conda、TensorFlow どちらにトラブルがあるのが 判断しつらくなるため、本稿はまず python と TensorFlow の環境を手動に整えて、上手く いったら r keras の環境に導入するのがおすすめです。

「conda」が無事にインストールできたら、「コマンドプロンプト」に「conda create -n r-reticulate python=3.7」を実行してください、このコマンドは「conda」に「r-reticulate」 という名前の環境の新規作成し、その環境の python のバッジョを 3.7 と指定するという意 味です。そして conda はインストールするものを提示し、「y」と確認したらインストールさ れます。そして「conda info -e」というコマンドを執行すると、今ある環境の情報を表示し ます、「r-reticulate」があれば成功です。成功したら、コマンド「activate r-reticulate」で 「r-reticulate」環境に入ります。そこで「pip install tensorflow」コマンドで TensorFlow を インストールします。注意してほしいのが、TensorFlow が 2.2 から GPU と CPU が区別

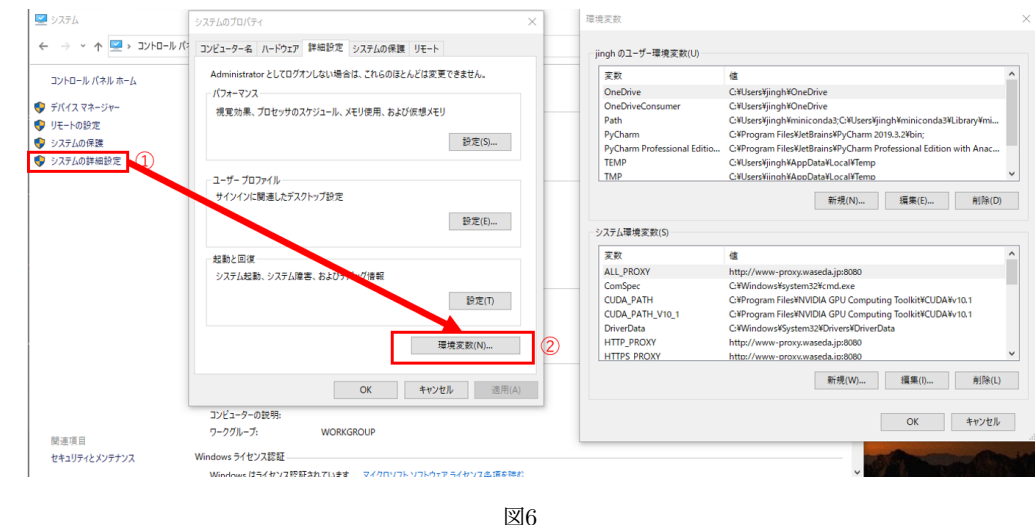

しないことになりました、もしそれ以前の GPU バッジョの TensorFlow をインストールす る際に、「pip install tensorflow-gpu」と実行してください。無事インストールするができ たら、コマンド「python」を執行し、以下のコードを執行してください。

import tensorflow as tf
tf.random.normal([4,4])

エラーが表示せず、図17のように、マトリックスが返すなら、TensorFlow のインストール が成功します。

#### 0.3 r環境の構築

r と rtools のインストール方法が省略しますが、r に「install.packages("keras")」を実行す ると r keras がインストールされます、そして「keras::use\_condaenv("r-reticulate")」コマ ンドで r keras が使用する python の環境を先インストールした「r-reticulate」にしてしま す。何もエラーが表示されませんでしたら、これで無事に r keras と python、TensorFlow の連携が成功しました。

4

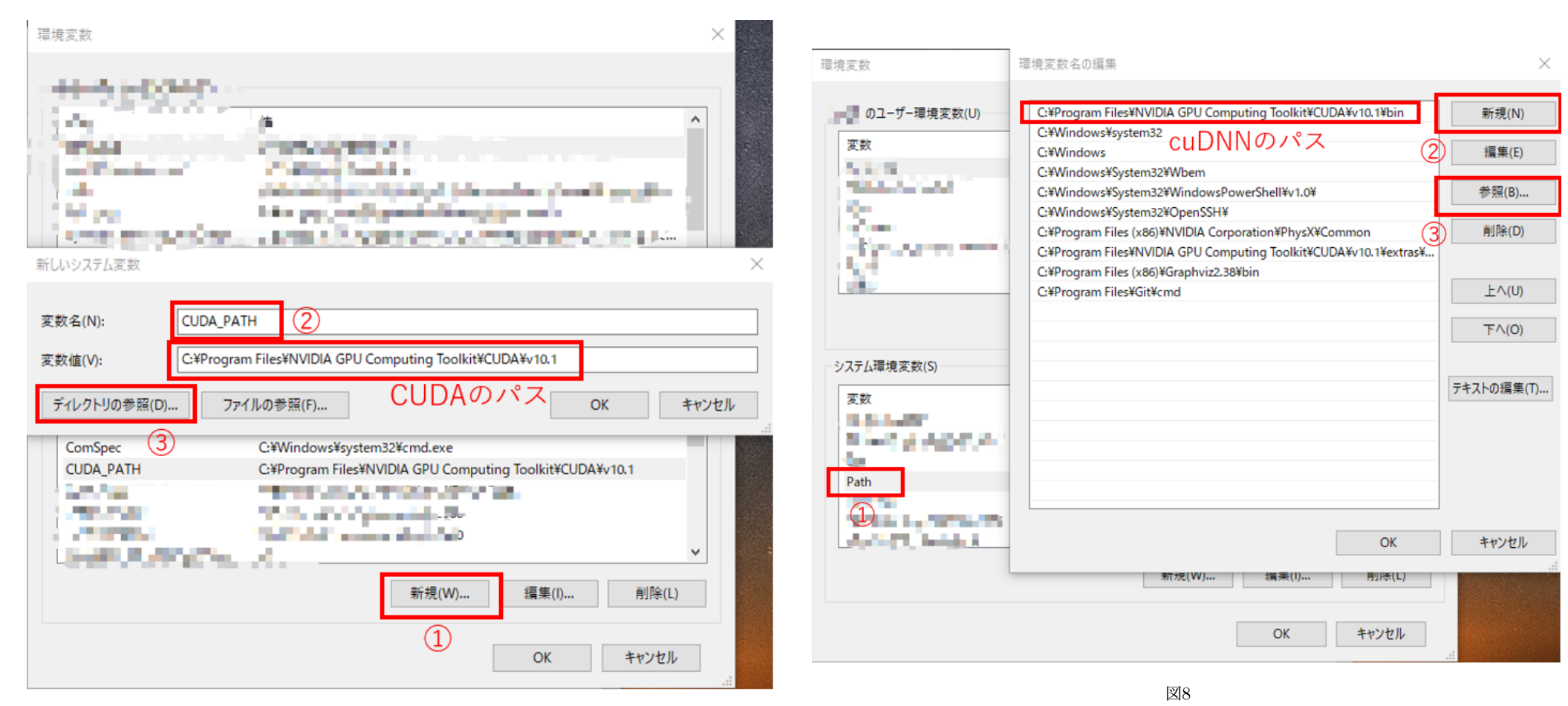

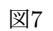

| 🔤 コマンド プロンプト                                              | - 🗆 X                                                                                                    |                                             |                                                                      |
|-----------------------------------------------------------|----------------------------------------------------------------------------------------------------|---------------------------------------------|----------------------------------------------------------------------|
| Microsoft Windows [Versi<br>(c) 2019 Microsoft Corpo      | ion 10.0.18363.959] ^<br>oration. All rights reserved.                                                                                                    |                                             |                                                                      |
| C:¥Users¥iinsh≻where cuo                                  | dnn64_7.dll<br>1991 Carment ing Looll it XCUDAYv10_196 in Yeurlee 64_7_dll                                                                                                    |                                             |                                                                      |
| C:¥Users¥iinsh>_                                          | ard comparing rook recovery in reprinted and your in the rook reprinted and your in the rook reprinted and your integration and your integration and y |                                             |                                                                      |
|                                                           |                                                                                                    |                                             |                                                                      |
|                                                           |                                                                                                    |                                             |                                                                      |
|                                                           |                                                                                                    | <ul> <li>Miniconda3 py37_4.8.3 (</li> </ul> | (64-bit) Setup — X                                                   |
|                                                           |                                                                                                    | O ANACONDA.                                 | Select Installation Type                                             |
|                                                           |                                                                                                    |                                             | Please select the type of installation you would like to perform for |
|                                                           |                                                                                                    |                                             | Miniconda3 py37_4.8.3 (64-bit).                                      |
|                                                           |                                                                                                    |                                             |                                                                      |
|                                                           |                                                                                                    |                                             |                                                                      |
|                                                           |                                                                                                    | Install for:                                |                                                                      |
|                                                           | · ·                                                                                                    |                                             |                                                                      |
|                                                           | 図0                                                                                                    | <ul> <li>Just Me (recommended</li> </ul>    |                                                                      |
|                                                           | $\Box \vartheta$                                                                                                    |                                             | Iust Meかおすすめ                                                         |
|                                                           |                                                                                                    | ◯ All Users (requires admi                  | in privileges)                                                       |
|                                                           |                                                                                                    |                                             |                                                                      |
| # Conda                                                   | Den Minet                                                                                                    |                                             |                                                                      |
| latest Search docs                                        | User of united and the second second se                                                                                                    |                                             |                                                                      |
| Conda<br>Conda-build                                      | MINICONDA<br>Minicorda is a free minimal installer for conda. It is a small, bootstrap version of Anaconda that includes only conda, Python, the packages they depend on, and a small number of other useful packages,                                                                                                    |                                             |                                                                      |
| <ul> <li>Miniconda</li> <li>Windows installers</li> </ul> | including pip, zilb and a few others. Use the <u>constructions constructions</u> to install 720+ additional conda packages from the Anaconda repository.<br>See if Miniconda is right for you.                                                                                                    |                                             |                                                                      |
| MacOSX installers<br>Linux installers                     | Windows Installers %                                                                                                    |                                             |                                                                      |
| Other resources<br>Help and support                       | Windows Python version Name Size SHA256 hash                                                                                                    | Anaconda, Inc. ———                          |                                                                      |
| Contributing<br>Conda license                             | Python 3.7         Miniconda3 Windows 64-bit         54.6 MB         etemporture/reservations/refeature/reservations/refeature/reservations/refeature/reservations/refeature/reservations/refeature/reservations/refeature/reservations/refeature/reservations/refeature/reservations/refeature/reservations/refeature/reservations/reference/reservations/reference/reservations/reservations/reservations/reservations/reservations/reservations/reservations/reservations/reservations/reservations/reservations/reservations/reservations/reservations/reservations/reservations/reservations/reservations/re                                                 |                                             | < Back Next > Cancel                                                 |
|                                                           | Python 27 Minisord/2 Windows 64-bit 5511M88 emissionalizationalizationali                                                                                                    |                                             | Concer                                                               |
|                                                           | MaccosX installers                                                                                                    |                                             |                                                                      |
|                                                           | MeroSK                                                                                                    |                                             | 図11                                                                  |
|                                                           | Python version         Name         Size         SHA256 bash           Python 3.7         Minicond/J MarCOSX 64-bit bash         SS2.3 MB         content/content/select/r/siz/select/select/sele                                                                                                    |                                             |                                                                      |
|                                                           | Minkows3 MaxOSX 64-bit plg 604 MB excession/en/interaction/en/en/interaction/en/en/en/interaction/en/en/interaction/en/en/en/en/en/en/en/en/en/en/en/en/en                                                                                                    |                                             |                                                                      |
|                                                           | Pyrom L/ minitomac maccado de era con 1 40,3 MB Restatolistica da Maria Balancia da Maria Balancia da Maria Maria<br>Maria Maria Maria Maria Maria Maria Maria Maria Maria Maria Maria Maria Maria Maria Maria Maria Maria Maria Mar                                                                                                    |                                             |                                                                      |
|                                                           | Linux installers                                                                                                    |                                             |                                                                      |
| Read the Docs vi latest •                                 | linur                                                                                                    | 1                                           |                                                                      |
|                                                           | 図10                                                                                                    |                                             |                                                                      |

| <ul> <li>Miniconda3 py37_4.8.3 (64-bit) Setup</li> </ul>                                                                                                    |                                                                                                    | _                                                            |     | $\times$ |  |  |
|----------------------------------------------------------------------------------------------------|----------------------------------------------------------------------------------------------------|--------------------------------------------------------------|-----|----------|--|--|
| Advanced Installation Options Customize how Anaconda integrates with Windows                                                                                                |                                                                                                    |                                                              |     |          |  |  |
| Advanced Options<br>Add Minicon<br>Not recommend<br>menu and selec<br>Anaconda get<br>cause problems<br>Register Min<br>This will allow o<br>PyCharm, Wing<br>detect Anacon | チャックを必ずフ<br>da3 to my PATH environment variable<br>ded. Instead, open Miniconda3 with the<br>tt "Anaconda (64-bit)". This "add to PATH<br>found before previously installed softwa<br>a requiring you to uninstall and reinstall A<br>niconda3 as my default Python 3.7<br>ther programs, such as Python Tools for<br>IDE, PyDev, and MSI binary packages,<br>da as the primary Python 3.7 on the sys | Vindows Start<br>H" option makes<br>re, but may<br>Anaconda. | ださ  |          |  |  |
| Anaconda, Inc. ———                                                                                                    | < Back                                                                                                    | Install                                                      | Can | cel      |  |  |

図12

| בעוד אינאב מער מער מער מער מער מער מער מער מער מער                                                                                                    |                                                                                                    |   |
|----------------------------------------------------------------------------------------------------|----------------------------------------------------------------------------------------------------|---|
| C:¥Users¥jingh>conda<br>usage: conda-script.py [-h] [-V] command                                                                                                    |                                                                                                    | ^ |
| conda is a tool for managing and deploying applications, envi                                                                                                    | ronments and packages.                                                                                                    |   |
| Options:                                                                                                    |                                                                                                    |   |
| <pre>positional arguments:<br/>command<br/>clean Remove unused packages and caches.<br/>config Modify configuration values in .condarc. This<br/>after the git config command. Writes to the i<br/>file (C:¥Users¥jingh¥.condarc) by default.<br/>create Create a new conda environment from a list o<br/>packages.<br/>help Displays a list of available conda commands :<br/>strings.<br/>info Display information about current conda inst:<br/>init Initialize conda for shell interaction. [Exp<br/>install Installs a list of packages into a specified<br/>environment.<br/>list List linked packages in a conda environment.<br/>package Low-level conda package utility. (EXPERIMENT<br/>remove Remove a list of packages from a specified o<br/>uninstall Alias for conda remove.<br/>run Run an executable in a conda environment. [E<br/>search Search for packages and display associated in<br/>input is a MatchSpec, a query language for o<br/>See examples below.<br/>update Updates conda update.<br/>optional arguments:<br/>-h,help Show this help message and exit.<br/>-V,version Show the conda version number and exit.<br/>conda commands available from other packages:<br/>env<br/>C:¥Users¥jingh&gt;_</pre> | s is modeled<br>user .condarc<br>f specified<br>and their help<br>all.<br>erimental]<br>conda<br>AL)<br>onda environment.<br>xperimental]<br>nformation. The<br>onda packages.<br>ble version. |   |
|                                                                                                    |                                                                                                    |   |

図13

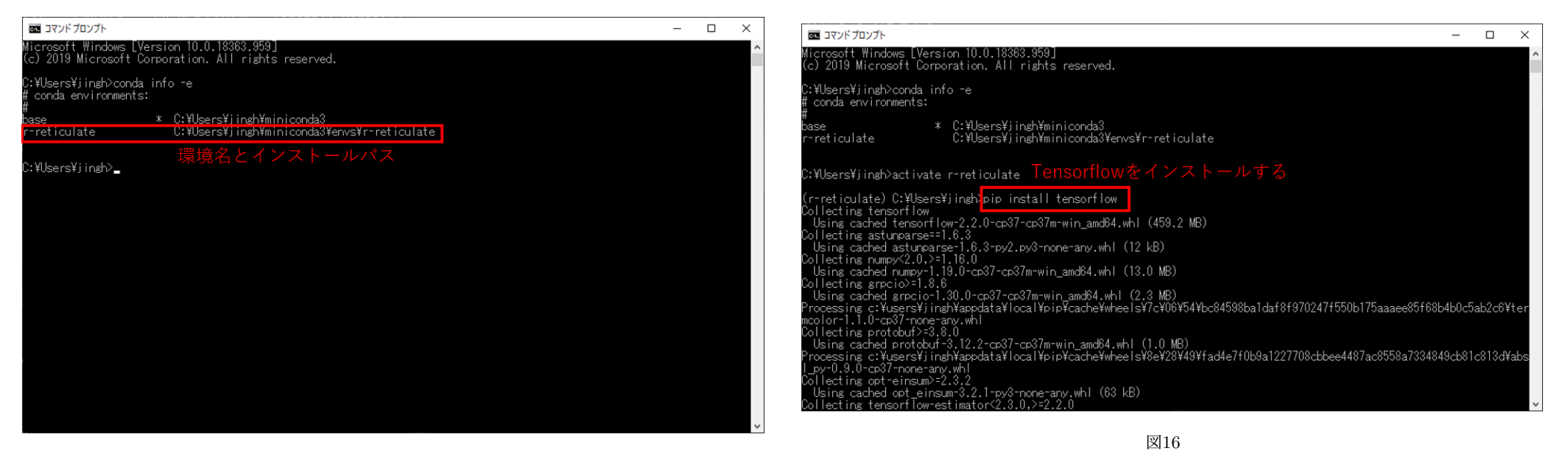

図14

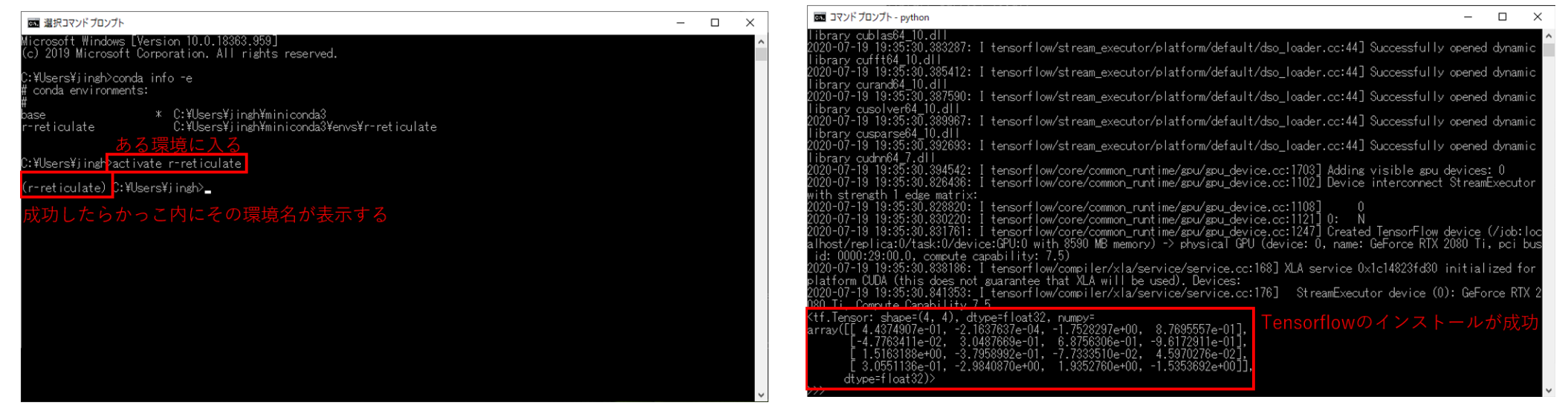